## CodonCode Aligner 同時使用ライセンス インストール手順

同時使用ライセンスは、ライセンスを管理する Aligner License Server を事前にインストールします。

【Aligner License Server のインストール】

1. 次の URL から必要なオペレーティングシステムに合わせたインストーラーをダウンロードしてください。

https://www.codoncode.com/aligner/licenseserverhelp.htm

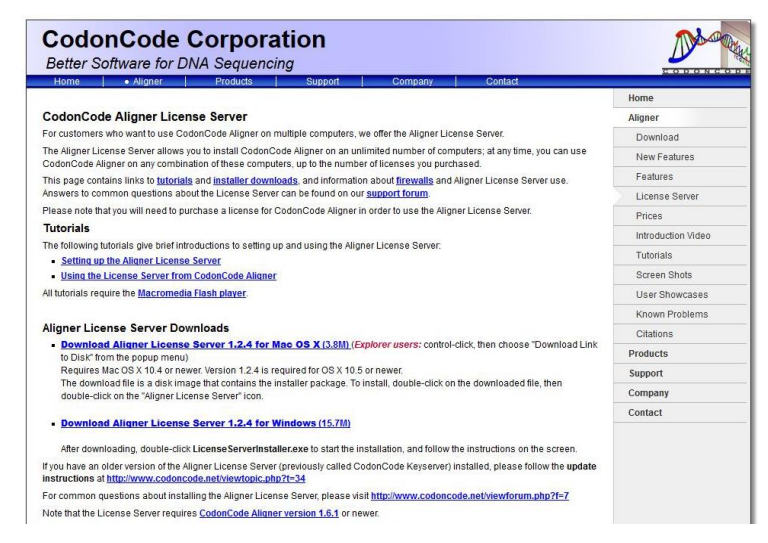

Tutorials の「Setting up the Aligner License Server」で、インストールの手順を説明したムービーを見ることができます。

2. インストールした Aligner License Sever を起動すると「Your computer ID is: XX0000」という画面が表示 されます。この「Computer ID」(アルファベット 2 文字、数字 4 文字)を CodonCode Corporation までメール してください。

- メール宛先: <u>support@codoncode.com</u>
  - ※ タイトル、本文は英語でご記入ください。
  - ※ メール本文には、上記の Computer ID 、組織名、お名前をご記入ください。
- 3. ライセンスキーが返信されましたら、Aligner License Sever を起動し「Enter License」をクリックして、ライ センスキーを入力してください。

【CodonCode Aligner のインストール】

- 次の URL からご利用になるオペレーティングシステムに応じたインストーラーをダウンロードし、画面 に従ってインストールしてください。 https://www.codoncode.com/aligner/download.htm
- インストーラーを起動した初期画面で、「Use License Server」ボタンをクリックします。ネットワーク上で 起動している Aligner License Server を自動的に検出して、CodonCode Aligner が起動します。